### Online Registration કરવા માટેની સુચના:

- Web Browser માં <u>http://phd.hngu.net</u> લખવાથી Home Page Open થશે.
- તેમાં Registration મેનુ પર ક્લિક કરવાનું રહેશે.

| HNGU<br>HEMCHANDRACHARY                                                                                                    | YA NORTH GUJARAT UNIVERSITY                                |                                                          |                                                              | "Accredited By NAAC wit                               | h 'A' Grade (CGPA 3.02)"                                      |
|----------------------------------------------------------------------------------------------------|------------------------------------------------------------|----------------------------------------------------------|--------------------------------------------------------------|-------------------------------------------------------|---------------------------------------------------------------|
| HOME REGISTRATION                                                                                                    | CONTACT US                                                 |                                                          |                                                              |                                                       |                                                               |
|                                                                                                    | CLICK                                                      | HERE                                                     |                                                              |                                                       |                                                               |
| LATEST ANNOUNCE                                                                                                    | MENTS                                                      |                                                          |                                                              |                                                       |                                                               |
|                                                                                                    |                                                            |                                                          |                                                              | LOGIN                                                 |                                                               |
| in the second second se |                                                            |                                                          |                                                              | માહિતી Update કરવા<br>અને Mobile No થી Lo             | માટે Registration No<br>ogin કરવું.                           |
|                                                                                                    |                                                            |                                                          |                                                              | UserName :                                            |                                                               |
|                                                                                                    |                                                            |                                                          |                                                              | Password:                                             |                                                               |
|                                                                                                    |                                                            |                                                          |                                                              |                                                       | Login                                                         |
|                                                                                                    |                                                            |                                                          |                                                              |                                                       |                                                               |
|                                                                                                    |                                                            |                                                          |                                                              |                                                       |                                                               |
|                                                                                                    |                                                            |                                                          |                                                              |                                                       |                                                               |
|                                                                                                    |                                                            |                                                          |                                                              |                                                       | _                                                             |
|                                                                                                    |                                                            |                                                          |                                                              | Download Advertise                                    | ement                                                         |
|                                                                                                    |                                                            |                                                          |                                                              |                                                       |                                                               |
|                                                                                                    |                                                            |                                                          |                                                              |                                                       |                                                               |
|                                                                                                    | <b>_</b>                                                   |                                                          | <b>e</b>                                                     | <b>a</b>                                              | <b>_</b>                                                      |
|                                                                                                    |                                                            |                                                          |                                                              |                                                       |                                                               |
| STUDENT FACILITY                                                                                                    | CYREDCAFE                                                  | CANTEEN                                                  | POST OFFICE                                                  | PANK                                                  | WOMEN CENTER                                                  |
| STUDENT FACILITY                                                                                                    | CYBERCAFE                                                  | CANTEEN                                                  | POST OFFICE                                                  | BANK                                                  | WOMEN CENTER                                                  |
| STUDENT FACILITY QUICK NAVIGATION VISION                                                                                                    | CYBERCAFE<br>Phone: •91 2766 -<br>222745.220932. Ext: 1106 | CANTEEN<br>Phone: •91 2766 -<br>222745.220932. Ext: 2302 | POST OFFICE<br>Phone: +91 2766 -<br>222745.220932, Ext: 2301 | BANK<br>Phone: *91 2766 -<br>222745.220932. Ext: 2300 | WOMEN CENTER<br>Phone: *91 2766 -<br>222745.220932, Ext: 1411 |
| STUDENT FACILITY<br>QUICK NAVIGATION<br>VISION<br>MISSION                                                                                                    | CYBERCAFE<br>Phone: 191 2766 -<br>222745,220932. Ext: 1106 | CANTEEN<br>Phone: 191 2766 -<br>222745.220932 Ext: 2302  | POST OFFICE<br>Phone: 191 2766 -<br>222745 220932. Ext: 2301 | BANK<br>Phone: •91 2766 -<br>222745,220932 Ext; 2300  | WOMEN CENTER<br>Phone: *91 2766 -<br>222745.220932. Ext: 1411 |
| STUDENT FACILITY<br>QUICK NAVIGATION<br>VISION<br>MISSION                                                                                                    | CYBERCAFE<br>Phone: *91 2766 -<br>222745 220932. Ext: 1106 | CANTEEN<br>Phone: •91 2766 -<br>222745.220932. Ext: 2302 | Post office<br>Phone: +91 2766 -<br>222745 220932. Ext: 2301 | BANK<br>Phone: •91 2766 -<br>222745 220932. Ext: 2300 | WOMEN CENTER<br>Phone: •91 2766 -<br>222745 220932. Ext: 1411 |
| STUDENT FACILITY<br>QUICK NAVIGATION<br>VISION<br>MISSION                                                                                                    | CYBERCAFE<br>Phone: 191 2766 -<br>222745,220932. Ext: 1106 | CANTEEN<br>Phone: 191 2766 -<br>222745.220932 Ext: 2302  | POST OFFICE<br>Phone: 191 2766 -<br>222745 220932. Ext: 2301 | BANK<br>Phone: •91 2766 -<br>222745.220932 Ext: 2300  | WOMEN CENTER<br>Phone: •91 2766 -<br>222745.220932. Ext: 1411 |

- Registration મેનુ પર ક્લિક કરવાથી નીચે મુજબનું Instruction Page Open થશે.
- ધ્યાનથી બધી સુચનાઓ વાંચીને CheckBox માં ટીક માર્ક કરીને "<u>Process to Apply Online Registration</u>" પર ક્લિક કરવું.

| HOME REGISTRATION CONTACT US                                                                                                    |                                                                   |
|----------------------------------------------------------------------------------------------------|-------------------------------------------------------------------|
| IMPORTANT I                                                                                                    | INSTRUTCTIONS                                                     |
| s glimitit wi dite ga tutte ular-e uni report dit.                                                                                                    | READ INSTRUCTION CAREFULLY                                        |
| <ol> <li>Manning was water: Dated watering watering w</li></ol> | All se wilige will not scatted over a sold scatt does arous side. |
| construction of the opposite of working transmitted to a set of a set                                                                                                    | And she have supposed.                                            |

"<u>Process to Apply Online Registration</u>" બટન ઉપર ક્લિક કરવાથી Registration ની પ્રોસેસ ચાલુ થશે. નીચે મુજબનું Registration પેજ ખુલશે.

| HOME REGIST   | RATION CONTACT US                                                                  |                                                       |    |
|---------------|------------------------------------------------------------------------------------|-------------------------------------------------------|----|
| REGISTRATIC   | N                                                                                  |                                                       |    |
| Student Name  | :                                                                                  | []                                                    |    |
| Father's Name | :                                                                                  | CAREFULLY                                             |    |
| Surname       |                                                                                    |                                                       |    |
| Full Name     | :<br>LAS PER YOUR PG MARKSHEET 1                                                   |                                                       |    |
| Birth Date    |                                                                                    |                                                       |    |
| Are You       | :   Male   Female   TransGender                                                    |                                                       |    |
| Mobile No.    | :+91 (10 Digits Or<br>Please note that the mentioned mobile number and<br>updates. | ווי)<br>email id will be the only way to notify you o | 'n |
| Email ID      |                                                                                    |                                                       |    |
| Aadhaar Card  |                                                                                    |                                                       |    |
| Select Course |                                                                                    | v                                                     |    |
|               |                                                                                    |                                                       |    |

#### HNGU Post Box No: 21, University Road, Patan | Home | Terms | Privacy Policy | Contact

- Registration ફોર્મમાં બધી વિગતો ભરીને SUBMIT બટન પર Click કરવું.
- <u>SUBMIT</u>બટન પર ક્લિક કરવાથી નીચે મુજબનું <u>"Confirmation Page"</u> ઓપન થશે. આ પેજમાં તમારો Registration Number અને Password generate થશે. જેમાં જણાવેલ Username એ જ તમારો Registration Number છે, તેને અવશ્ય નોધી લેવો. આગળની બધી જ પ્રક્રિયા માટે જરૂર પડશે, ત્યારબાદ <u>Login Now</u> બટન પર કિલક કરવું.

| HNGU<br>HEMCHANDRACHARYA NORTH GUJARAT UNIVERSITY                                                                                                    | "Accredited By NAAC with 'A' Grade (CGPA 3.02)" |
|----------------------------------------------------------------------------------------------------|-------------------------------------------------|
| HOME REGISTRATION CONTACT US                                                                                                    |                                                 |
| CONFIRM REGISTRATION INFORMATION Thank You for Registration, Your login Details are as below. You Username is Your Password is your Now, go to Homepage and login to Fill further information. |                                                 |
|                                                                                                    |                                                 |

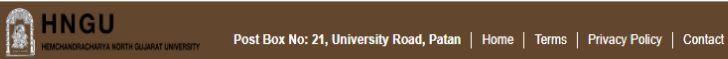

Developed By Result Center-HN Copyright © 2017. All rights resel

• Homepage માં Username અને Password એન્ટર કરી Login બટન પર કિલક કરવું.

| HNGU<br>HEMCHANDRACHARYA                                  | NORTH GUJARAT UNIVERSITY                                   |                                                          |                                                              | "Accredited By NAAC wi                                                                  | th 'A' Grade (CGPA 3.02)"                                     |
|-----------------------------------------------------------|------------------------------------------------------------|----------------------------------------------------------|--------------------------------------------------------------|-----------------------------------------------------------------------------------------|---------------------------------------------------------------|
| HOME REGISTRATION                                         | CONTACT US                                                 |                                                          |                                                              |                                                                                         |                                                               |
| LATEST ANNOUNCEM                                          | ENTS                                                       |                                                          | CLICK HERE                                                   | LOGIN<br>માહિતી Update કરવ<br>અને Mobile No થી L<br>UserName :<br>Password:<br>DownLOAD | I HIŻ Registration No<br>ogin 52g.                            |
| STUDENT FACILITY<br>QUICK NAVIGATION<br>VISION<br>MISSION | CYBERCAFE<br>Phone: •91 2766 -<br>222745 220932. Ext: 1106 | CANTEEN<br>Phone: •91 2766 -<br>222745 220932. Ext: 2302 | POST OFFICE<br>Phone: •91 2766 -<br>222745,220932. Ext: 2301 | BANK<br>Phone: •91 2766 -<br>222745 220932: Ext: 2300                                   | WOMEN CENTER<br>Phone: •91 2766 -<br>222745.220932. Ext: 1411 |
| HNGU                                                      | Post Box No: 21, University Ro                             | pad, Patan   Horne   Terms                               | Privacy Policy   Contact                                     | De                                                                                      | veloped By Result Center-HNGU                                 |

 Login બટન પર ક્લિક કરવાથી નીચે મુજબનું પેજ ઓપન થશે. તેમાં ધ્યાનથી બધી સુચનાઓ વાંચીને આગળ ફોર્મ ભરવું.

| HOME LOGOUT                                                                                                    |                                                                              |
|----------------------------------------------------------------------------------------------------|------------------------------------------------------------------------------|
| STEPS FOR REGISTRA                                                                                                    | ATION                                                                        |
|                                                                                                    |                                                                              |
|                                                                                                    | Registration No.:                                                            |
| РНОТО                                                                                                    | Name:                                                                        |
|                                                                                                    | Subject:                                                                     |
|                                                                                                    | Course:                                                                      |
|                                                                                                    |                                                                              |
| REGISTRATION PERSONA                                                                                                    | AL RESIDENCE EDUCATIONAL PHOTO ATTACHMENTS CONFIRM PAYMENT Print Application |
| HERE                                                                                                    | TION INFORMATION INFORMATION SIGNATURE APPLICATION                           |
|                                                                                                    |                                                                              |
| ा, भाषा के सीथ पुछ करन                                                                                                    | ા કાઉલ્પાન છે. તેવા પાંદ જ તમારી પીપિકેશનની હિન્દ વેળવી શાળી.                |
| t vers wielte gis sere                                                                                                    | ર કુલ્જીયાન છે. ત્યાર પાદ જ તમારી ચોંગ્લેશનથી હિન વેળગી શાળી.                |
| <ol> <li>out waite years</li> <li>alfebrard affect</li> </ol>                                                                                                    | READ ALL INSTRUCTION HERE CAREFULLY                                          |
| र नगर प सीच पुर स्वय<br>2. नगिरीकरनी प्रतिप्र<br>2. पी सीच तरी पूर्व स्वयी<br>सीच नगी, ती पर स्वय                                                                                                    | READ ALL INSTRUCTION HERE CAREFULLY                                          |
| 1. 100, 9 10, pt 20, pt 20,<br>2. 40, 40, 40, pt 20, 20,<br>30, 40, 40, pt 20, 201,<br>30, 40, 41, 41, 10, 10, 10, 10, 10, 10, 10, 10, 10, 1                                                                                                    | READ ALL INSTRUCTION HERE CAREFULLY                                          |
| <ol> <li>Here &amp; Here parameters</li> <li>Here &amp; Here &amp; Here parameters</li> <li>Here &amp; Here &amp; H</li></ol> | READ ALL INSTRUCTION HERE CAREFULLY                                          |
| 1. 100. 9 10. pt 20.<br>2. 10. 10. 10. pt 20.<br>3. 9. 10. 10. pt 20. set<br>4. 10. 10. 10. 10. 10.<br>4. 10. 10. 10. 10. 10. 10.                                                                                                    | READ ALL INSTRUCTION HERE CAREFULLY                                          |
| 1. 492. 9 474 pt pt pt<br>2. 4074 pt pt pt pt<br>2. 4074 pt pt pt pt<br>2. 404. 40 40 40<br>4. 404.4 (1014)                                                                                                    | READ ALL INSTRUCTION HERE CAREFULLY                                          |
| <ol> <li>Han H Huga and</li> <li>Hits of ga and</li> <li>Hits of ga and</li> <li>Huga of ga and</li> <li>Huga of ga and</li> <li>Huga of the state</li> <li>Huga of the state</li> <li>Huga of the state</li> </ol>                                                                                                    | READ ALL INSTRUCTION HERE CAREFULLY                                          |
| <ol> <li>Hone H Harry L Hone</li> <li>Hitcher H Lines</li> <li>Hitcher H Lines</li> <li>Hitcher H Hitcher</li> <li>Hitcher H Hitcher</li> <li>Hitcher</li> <li>Hitcher<td>READ ALL INSTRUCTION HERE CAREFULLY</td></li></ol>                                                                                                    | READ ALL INSTRUCTION HERE CAREFULLY                                          |
| 1. 101. 9 20. 30. 30. 30.<br>2. 1070 00. 107 30 300<br>2. 1070 00. 30 30<br>2. 1070 00. 1070 00<br>2. 1070 0. 1070 00<br>3. 1070 0. 1070 00<br>5. 1070 0. 1070 00<br>1. 1070 0. 1070 00<br>1. 1070 00<br>1. 1070 00<br>1. 1070 00                                                                                                    | READ ALL INSTRUCTION HERE CAREFULLY                                          |
| 1. 1012 10 102 pp 201<br>2. 10[10]:0:+-0] 2[10]<br>3. 10]0]0] 2[10]<br>4. 10]0]                                                                                                    | READ ALL INSTRUCTION HERE CAREFULLY                                          |
| <ol> <li>Hone H Harger Hange</li> <li>Hitchervell sallers</li> <li>Hitchervell sallers</li> </ol>                                                                                                    | READ ALL INSTRUCTION HERE CAREFULLY                                          |
| <ol> <li>Hone H Harger and<br/>Alfelden with spin and<br/>Alfelden with spin and</li></ol>                                                                                                    | READ ALL INSTRUCTION HERE CAREFULLY                                          |

iversity Road, Patan | Home | Terms | Privacy Policy | Contac

• બધા જ સ્ટેપ પુરા કરવા ફરજીયાત છે. ત્યાર બાદ જ તમારી એપ્લિકેશનની પ્રિન્ટ મેળવી શકાશે.

- એપ્લિકેશનની પ્રક્રિયા કુલ ૯ સ્ટેપમાં વિભાજીત કરવામાં આવી છે. તમારે દરેકે દરેક સ્ટેપ પુરા કરવાના રહેશે.
- જે સ્ટેપ તમે પૂરું કરશો તો તેનો કલર ગ્રીન(GREEN) થઇ જશે,જેથી તમને ખબર પડશે કે તમારો એ સ્ટેપ પૂરો થઇ ગયો છે.અને જે સ્ટેપ નો કલર ગ્રીન નથી, તો એ સમજવું કે તમારે એ સ્ટેપ પૂરો કરવાનું બાકી છે.
- સ્ટેપ-૧ : એપ્લિકેશનની રજીસ્ટ્રેશનની પ્રકિયા છે, જે તમે પૂર્ણ કરેલ છે. ત્યાર બાદ સ્ટેપ-૨ માં જવા માટે સ્ટેપ-૨ પર ક્લિક કરવું.
- સ્ટેપ-ર : આ સ્ટેપમાં Sub-Category select કરવાની રહેશે, ત્યાર બાદ Submit બટન પરક્લિક કરવું.

| HOME LOGOUT           | i i |                            |                         |
|-----------------------|-----|----------------------------|-------------------------|
| PERSONAL INF          | ORM | ATION                      | BEOLOTINATION OCTINE.   |
| Full Name             | :   | VOHRA MORED                | Augustation in pression |
| Gender                | :   | Mule                       | 10110 102080-8020-0     |
| Date of Birth         | :   | 62-52-0988                 | Course LAPE RESIDENCE   |
| Adhar Card            | :   | *********                  |                         |
| Email ID              | :   | Inne online/Weldgerall.com |                         |
| Mobile No.            | :   | 7(()9094()78               |                         |
| Caste Category        | :   | GENERAL                    |                         |
| Sub-Caste<br>Category | :   | NONE                       |                         |

### HNGU

Post Box No: 21, University Road, Patan | Home | Terms | Privacy Policy | Contact

Developed By Result Center-HNG Copyright © 2017. All rights reserve

• ત્યાર બાદ **સ્ટેપ-3** : માં ક્લિક કરી કાયમી સરનામાં ની વિગત ભરવાની રહેશે.

| STEPS FOR    | REGISTRATION | 4                |            |          |             |          |          |                   |
|--------------|--------------|------------------|------------|----------|-------------|----------|----------|-------------------|
|              |              |                  |            |          |             |          |          |                   |
|              |              | Registration No. |            |          |             |          |          |                   |
|              |              | Name:            |            |          |             |          |          |                   |
|              | HOIO         | Subject:         |            |          |             |          |          |                   |
|              |              | Course:          | 10.751     |          |             |          |          |                   |
|              | $\frown$     | $\frown$         | $\frown$   | $\frown$ |             | $\frown$ | $\frown$ |                   |
| STEP-1       | STEP-2       | STEP-3           | STEP-4     | STEP-5   | STEP-6      | STEP-7   | STEP-8   | STEP-9            |
| REGISTRATION | PERSONAL     | RESIDENCE EI     | DUCATIONAL | PHOTO    | ATTACHMENTS | CONFIRM  | PAYMENT  | Print Application |
|              |              | CLICK HERE       |            |          |             |          |          |                   |

| CONTACT D | ETAILS                                                | REDSTMPTON DETWO  |
|-----------|-------------------------------------------------------|-------------------|
| Address 1 | Here de las F (Scheller) - Collection (Calcolity)(16) | Supreme to PREPA  |
| Address 2 |                                                       | Tarre 1046a #08.0 |
| Address 3 | : (mainan                                             | Court of active   |
| City      | : [7007000]                                           | Contra Billion    |
| District  | : [******                                             |                   |
| State     | : million                                             |                   |
| Pincode   | : (mem                                                |                   |

| A HNGU                                    |                                         |      |       |                |         |                                       |
|-------------------------------------------|-----------------------------------------|------|-------|----------------|---------|---------------------------------------|
| HEMICHANDRACHARYA NORTH GUARAT UNIVERSITY | Post Box No: 21, University Road, Patan | Home | Terms | Privacy Policy | Contact | Developed By Result Center-HNGU       |
|                                           |                                         |      |       |                |         | Copyright © 2017. All rights reserved |

• સ્ટેપ-૪ : આ સ્ટેપમાં Graduation અને Post-Graduation પાસ કર્યાની માહિતી ભરવાની રહેશે.

| STEPS FOR REGISTRATION               |                                  |                                       |             |                        |          |                   |
|--------------------------------------|----------------------------------|---------------------------------------|-------------|------------------------|----------|-------------------|
|                                      |                                  |                                       |             |                        |          |                   |
|                                      | Registration No.:                | 1.000001.00                           |             |                        |          |                   |
|                                      | Name:                            | 100400-00000-0                        |             |                        |          |                   |
| СРНОТО                               | Subject:                         |                                       |             |                        |          |                   |
|                                      | Course:                          | 10.751                                |             |                        |          |                   |
| $\sim$                               |                                  | $\sim$                                |             | $\frown$               | $\frown$ |                   |
| STEP-1 STEP-2                        | STEP-3                           | STEP-4 STEP-5                         | STEP-6      | STEP-7                 | STEP-8   | STEP-9            |
| REGISTRATION PERSONAL<br>INFORMATION | RESIDENCE EDU<br>INFORMATION INF | JCATIONAL PHOTO<br>ORMATION SIGNATURE | ATTACHMENTS | CONFIRM<br>APPLICATION | PAYMENT  | Print Application |
| s                                    | TEP-4.1                          |                                       |             | STEP-4.2               |          |                   |
| CLICK HERE                           | DUATION                          | CLICK HERE (1)                        | 3           | POST                   |          |                   |
| (2)                                  |                                  |                                       |             | GRADUATIO              | N        |                   |

• સૌ પ્રથમ Graduation ની માહિતી ભરવાની રહેશે.

| EDUCATION QU                  | JALIF | CATION : GRADUATION                       | HELETANDON DETMI.             |
|-------------------------------|-------|-------------------------------------------|-------------------------------|
| University                    | :     | H.N.G.U., PATAN                           | Augustation for a page of the |
| Graduation Type               | :     | ●Year Wise  Semester Wise                 | Target UPB MORNER             |
| Trial                         | :     | 0 •                                       | Course BURNS                  |
| <b>B.SC.</b><br>(UNI. TOTAL)  | :     | Obtain Marks Out Of Marks Percentage      |                               |
| <b>B.SC.</b><br>(GRAND TOTAL) | :     | Obtain Marks Out Of Marks Percentage Year |                               |

## Resultation and the cumerative and the cumerative a

- જો ઉમેદવારની માર્કશીટ CGPA Grading Pattern પ્રમાણે હોય તો જે તે અધિકૃત યુનિવર્સીટી પાસે મેળવેલ Grade માર્કસ માં convert કરાવી માર્કસ એન્ટર કરવાના રહેશે. માર્કસ કન્વર્ટ કરેલ પ્રમાણપત્ર(CERTIFICATE) રજુ કરવાનું રહેશે.
- Graduation ની માહિતી ભર્ચા બાદ Post-Graduation ની માહિતી ભરવાની રહેશે.

| STEPS FOR    | REGISTRATION            | 1                 |            |                    |             |           |         |                   |
|--------------|-------------------------|-------------------|------------|--------------------|-------------|-----------|---------|-------------------|
|              |                         |                   |            |                    |             |           |         |                   |
|              |                         | Registration No.: |            |                    |             |           |         |                   |
|              |                         | Name:             |            |                    |             |           |         |                   |
| P            | ното                    | Subject:          |            |                    |             |           |         |                   |
|              |                         | Course:           | 10.752     |                    |             |           |         |                   |
|              |                         |                   |            |                    |             |           |         |                   |
| STEP-1       | STEP-2                  | STEP-3            | STEP-4     | STEP-5             | STEP-6      | STEP-7    | STEP-8  | STEP-9            |
| REGISTRATION | PERSONAL<br>INFORMATION | RESIDENCE EE      | DUCATIONAL | PHOTO<br>SIGNATURE | ATTACHMENTS | CONFIRM   | PAYMENT | Print Application |
|              | (                       | STEP-4.1          | CLICI      | K HERE             |             | STEP-4.2  | CLI     | CK HERE<br>(2)    |
|              | GR                      | ADUATION          | (          | (1)                |             | GRADUATIO | DN      |                   |

| EDUCATION QUALIFICATION : MASTER DEGREE |                                                                                                    |  |  |  |  |  |  |  |
|-----------------------------------------|----------------------------------------------------------------------------------------------------|--|--|--|--|--|--|--|
| University                              | PG DEGREE FROM HNGU                                                                                                    |  |  |  |  |  |  |  |
| Post-Graduation<br>Type                 | · • Year Wise OSemester Wise                                                                                              |  |  |  |  |  |  |  |
| Degree Name                             | :                                                                                                    |  |  |  |  |  |  |  |
| Subject Name                            | :                                                                                                    |  |  |  |  |  |  |  |
| Trial                                   | :                                                                                                    |  |  |  |  |  |  |  |
| (UNI. TOTAL)                            | Obtain Marks Out Of Marks Percentage<br>:<br>યુનિવર્સીટી દ્વારા લેવાયેલ લેખિત / પ્રાયોગિક પરીક્ષા ના માર્કસ ગણવાના રહેશે. |  |  |  |  |  |  |  |
| (INTERNAL TOTAL)                        | Obtain Marks Out Of Marks Percentage<br>:<br>કોલેજ દ્વારા લેવાયેલ પરીક્ષા ના માર્કસ ગણવાના રહેશે.                         |  |  |  |  |  |  |  |
| (GRAND TOTAL)                           | Obtain Marks Out Of Marks Percentage Year<br>:<br>યુનિવર્સીટી અને કોલેજ દ્વારા લેવાયેલ પરીક્ષા ના માર્કસ ગણવાના રહેશે.    |  |  |  |  |  |  |  |
|                                         | Update Cancel                                                                                                    |  |  |  |  |  |  |  |

• જે અરજદારો UGC-NET/CSIR-NET/SET-GSET/ /MPHIL પરીક્ષા પાસ કરેલ હોય તો તેમણે EXAM TYPE, PASSING YEAR, અને SUBJECT ની વિગતો ભરવાની રહેશે, અને તે અંગેનું પ્રમાણપત્ર અપલોડ કરવાનું રહેશે.

| HNGURATION DETAILHOME LOGOUT                                                  |                                                                        |
|-------------------------------------------------------------------------------|------------------------------------------------------------------------|
|                                                                               |                                                                        |
|                                                                               |                                                                        |
| REGISTRATION STEP-2<br>INFORMATION STEP-3<br>RESIDENCE<br>INFORMATION SIGNATU | 5 STEP-6 STEP-7 STEP-7 STEP-8 PAYMENT STEP-9 Print Application         |
| STEP-4.1<br>Bachelor Degree in<br>Respective Subjects (1) Respective          | EP-4.2<br>r Degre in<br>ve Subjects<br>CLICK HERE<br>(optional)<br>(2) |
| OTHER QUALIFICATION : ANY-OTHER                                               |                                                                        |
| Select Exam Type : UGC/NET ~<br>Passing Year : 2016 ~                         | FILL THE                                                               |
| In Which Subject? : ** Percentage : **                                        | INFORMATION                                                            |
| CLICK HERE Submit Ca                                                          | ncel                                                                   |

 સ્ટેપ-૫ : આ સ્ટેપમાં તમારો તાજેતરનો ફોટો અને તમારી સહી (JPEG) ફોર્મેટમાં અપલોડ કરવાની રહેશે.

| STEPS FOR    | REGISTRATION | ١               |                |           |             |             |          |                   |
|--------------|--------------|-----------------|----------------|-----------|-------------|-------------|----------|-------------------|
|              |              |                 |                |           |             |             |          |                   |
|              |              | Registration No | o.:            |           |             |             |          |                   |
|              | Name:        | 101000.000      | NUMBER MEDINED |           |             |             |          |                   |
| ерното       |              | Subject:        |                |           |             |             |          |                   |
|              |              | Course:         | 10.7%          |           |             |             |          |                   |
|              | $\frown$     | $\frown$        | $\frown$       | $\frown$  | $\frown$    | $\frown$    | $\frown$ | $\frown$          |
| STEP-1       | STEP-2       | STEP-3          | STEP-4         | STEP-5    | STEP-6      | STEP-7      | STEP-8   | STEP-9            |
| REGISTRATION | PERSONAL     | RESIDENCE       | EDUCATIONAL    | рното     | ATTACHMENTS | CONFIRM     | PAYMENT  | Print Application |
|              | INFORMATION  | INFORMATION     | INFORMATION    | SIGNATURE |             | APPLICATION |          |                   |
|              |              | CLI             | CK HERE        |           |             |             |          |                   |
|              |              |                 |                |           |             |             |          |                   |

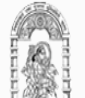

# HNGU

HEMCHANDRACHARYA NORTH GUJARAT UNIVERSITY

HOME LOGOUT

| Photo     | : Choose File No file chosen Upload    | Suprato In 20000                                                                                            |
|-----------|----------------------------------------|----------------------------------------------------------------------------------------------------|
|           | Only .jpg extension Allowed for upload | Taria 1046a MON-3                                                                                           |
| Signature | : Choose File No file chosen Upload    | Triper UPE BURNER                                                                                           |
|           | Only .jpg extension Allowed for upload | 100 876                                                                                                    |
|           | Submit Cancel                          |                                                                                                    |
| CLICK HE  | RE                                     | INSTRUCTION                                                                                                 |
|           |                                        | Photo સ્કેન કરીને JPG ફોર્મેટમાં અપલોડ<br>કરવો.                                                             |
|           | READ INSTRUCTION CA                    | Photo નું માપ 5 સે.મી. લંબાઇ અને 3.6 સે.મી.<br>AREFULLY પહોળાઇનુ હોવુ જોઇએ.                                 |
|           |                                        | Photo અને Signature ની Size 50 KB થી<br>વધારે રાખવી નહિ.                                                    |
|           |                                        | Signature માટે સંફેદ કાગળ ઉપર કાળા/બ્લ્યુ<br>કવરમાં સહી કરીને તેને સ્કેન કરીને JPG<br>ફોર્મેટમાં અપલોડ કરો. |
|           |                                        |                                                                                                    |

• સ્ટેપ-૬ : આ સ્ટેપમાં તમારા લાગુ પડતા ડોકયુમેન્ટ અપલોડ કરવાના રહેશે.

| STEPS FOR    | REGISTRATION            | N                        |                                         |                    |             |                        |          |                   |
|--------------|-------------------------|--------------------------|-----------------------------------------|--------------------|-------------|------------------------|----------|-------------------|
|              |                         | Registration N           | 0.                                      |                    |             |                        |          |                   |
|              |                         | Name:                    | 100000000000000000000000000000000000000 |                    |             |                        |          |                   |
| P            | hoto<br>Not             | Subject:                 |                                         |                    |             |                        |          |                   |
| AV           | ailable                 | Course:                  | 10.752                                  |                    |             |                        |          |                   |
| $\frown$     | $\frown$                | $\frown$                 | $\frown$                                | $\frown$           | $\frown$    | $\frown$               | $\frown$ | $\frown$          |
| STEP-1       | STEP-2                  | STEP-3                   | STEP-4                                  | STEP-5             | STEP-6      | STEP-7                 | STEP-8   | STEP-9            |
| REGISTRATION | PERSONAL<br>INFORMATION | RESIDENCE<br>INFORMATION | EDUCATIONAL<br>INFORMATION              | PHOTO<br>SIGNATURE | ATTACHMENTS | CONFIRM<br>APPLICATION | PAYMENT  | Print Application |
|              |                         |                          |                                         | CLICK H            | ERE         |                        |          |                   |

|                                               | OCUHOMET LOGOUTID) |               |        |
|-----------------------------------------------|--------------------|---------------|--------|
| Graduation<br>Marksheet                       | : Choose File No   | o file chosen | Upload |
| Post-Graduation<br>Marksheet                  | : Choose File No   | o file chosen | Upload |
| Marks Conversion<br>Certificate<br>(Optional) | : Choose File No   | ) file chosen | Upload |
|                                               |                    |               |        |
|                                               | Submit             | Cancel        |        |

 લાગુ પડતા ડોકયુમેન્ટ અવશ્ય અપલોડ કરવાના રહેશે. અન્યથા અધૂરી વિગત ગણી રજીસ્ટ્રેશન રદ કરવામાં આવશે. • સ્ટેપ: ૭- આ સ્ટેપમાં તમારી બધી જ માહિતી એન્ટર કરી છે તે તમને જોવા મળશે.

| STEPS FOR    | REGISTRATION | ١                |               |          |             |                        |          |                   |
|--------------|--------------|------------------|---------------|----------|-------------|------------------------|----------|-------------------|
|              |              |                  |               |          |             |                        |          |                   |
|              |              | Registration No. |               |          |             |                        |          |                   |
|              |              | Name:            |               |          |             |                        |          |                   |
| P            | hoto<br>Not  | Subject:         |               |          |             |                        |          |                   |
| AV           | ailable      | Course:          | 101 (Photo: 1 |          |             |                        |          |                   |
|              | $\frown$     | $\frown$         | $\frown$      | $\frown$ | $\frown$    | $\frown$               | $\frown$ | $\frown$          |
| STEP-1       | STEP-2       | STEP-3           | STEP-4        | STEP-5   | STEP-6      | STEP-7                 | STEP-8   | STEP-9            |
| REGISTRATION | PERSONAL     | RESIDENCE E      | DUCATIONAL    | PHOTO    | ATTACHMENTS | CONFIRM<br>APPLICATION | PAYMENT  | Print Application |
|              |              |                  |               |          | CLICK HERE  |                        |          |                   |

 જો કોઈ માહિતી માં સુધારો કરવો હોય તો જે તે સ્ટેપમાં જઈને માહિતી સુધારી દેવી ત્યાર બાદ સ્ટેપમાં આવીને એપ્લિકેશન કન્ફર્મ કરવી ૭-. ધ્યાન રાખજો કે એક વાર એપ્લિકેશન કન્ફર્મ થઇ ગયા પછી માહિતી માં કોઈ સુધારો કરી શકાશે નહિ.

| CONFIRM AF                                | ושיי           | CATION                                                                                                    |                                 |                                                               |                                                                |                                  |                         |  |
|-------------------------------------------|----------------|----------------------------------------------------------------------------------------------------|---------------------------------|---------------------------------------------------------------|----------------------------------------------------------------|----------------------------------|-------------------------|--|
| Registration Id                           | :              | 1100000104                                                                                                    |                                 | Γ                                                             |                                                                |                                  |                         |  |
| Name                                      | :              | 101468-08099-0                                                                                                 |                                 |                                                               |                                                                |                                  |                         |  |
| Birthdate                                 | :              |                                                                                                    |                                 |                                                               | Real and                                                       |                                  |                         |  |
| Gender                                    | :              |                                                                                                    |                                 |                                                               | V. T. B.                                                       |                                  |                         |  |
| Caste Category                            | :              | CONCINE.                                                                                                    | Sub                             | Caste-Category                                                | : 180748E                                                      |                                  |                         |  |
| Address                                   | :              | REAL CONTRACTOR                                                                                                | CL CARPUS                       | Colorent for contracts                                        | NUMBER OF STREET                                               |                                  |                         |  |
| City                                      | :              | 10011000                                                                                                    | Distr                           | ict                                                           | 1001000                                                        |                                  |                         |  |
| State                                     | :              | Concession of the second second second second second second second second second second second second second s | Pinc                            | ode                                                           | 1004200                                                        |                                  |                         |  |
| Mobile                                    | :              | 100000-00178                                                                                                   | Emai                            | I                                                             | the other map                                                  | profit com                       |                         |  |
| Aadhaar No.                               | :              |                                                                                                    |                                 |                                                               |                                                                |                                  |                         |  |
| NET / SET / JF                            | RF Ir          | nformation :-                                                                                                  |                                 |                                                               |                                                                |                                  |                         |  |
| Exam Type :                               |                | 1000                                                                                                    | Subject:                        | 00140471086                                                   | Passing Year:                                                  |                                  |                         |  |
| Education Date                            | siler          |                                                                                                    |                                 |                                                               |                                                                |                                  |                         |  |
|                                           | ans.           | Subject                                                                                                    | Board//                         | nstitute/I Iniversity                                         | Passing Year                                                   | Per %                            | Trail                   |  |
|                                           |                |                                                                                                    |                                 |                                                               | · · · · · · · · · · · · · · · · · · ·                          |                                  |                         |  |
| 10.000                                    |                |                                                                                                    | -                               |                                                               |                                                                | -                                |                         |  |
|                                           |                |                                                                                                    |                                 |                                                               |                                                                |                                  |                         |  |
| •                                         |                | CHECK                                                                                                    | HERE                            |                                                               |                                                                |                                  |                         |  |
| I agree to the term<br>belief and underst | ns th<br>tandi | at all the statements ar<br>ing. In the event of any                                                           | nd entries mad<br>information b | de in this application are tr<br>being found false or incorre | ue, complete and correct to<br>ect or ineligibility being dete | the best of my<br>cted before or | knowledge,<br>after the |  |
| Selection, the Unitermination without     | versi<br>ut an | ity authorities or other<br>ny notice or compensat                                                             | competent au                    | ithority may cancel my can                                    | didature / appointment or if                                   | appointed, wil                   | be liable to            |  |
|                                           |                | -                                                                                                    |                                 |                                                               |                                                                |                                  |                         |  |
|                                           |                |                                                                                                    |                                 |                                                               |                                                                |                                  | [                       |  |

Post Box No: 21, University Road, Patan | Home | Terms | Privacy Policy | Contact

• માહિતી ચકાશ્યાં બાદ <u>"I Agree"</u> નામના <u>CheckBox</u> માં ટીક કરી <u>Confirm</u> બટન પાર ક્લિક કરવું.

• સ્ટેપ: ૮- આ સ્ટેપમાં તમારે ઓનલાઇન પેમેન્ટ પર ક્લિક કરી રેજીસ્ટ્રેશન Fees ભરવાની રહેશે.

| STEPS FOR REGISTRAT                 |                                       |                                                                   |                                  |         |              |                   |
|-------------------------------------|---------------------------------------|-------------------------------------------------------------------|----------------------------------|---------|--------------|-------------------|
|                                     |                                       |                                                                   |                                  |         |              |                   |
|                                     | Registration No.:                     |                                                                   |                                  |         |              |                   |
|                                     | Name:                                 |                                                                   |                                  |         |              |                   |
| Photo                               | Subject:                              |                                                                   |                                  |         |              |                   |
| Available                           | Course:                               | 10.7%).                                                           |                                  |         |              |                   |
| $\sim$                              |                                       | $\sim$                                                            |                                  |         | $\frown$     |                   |
| STEP-1 STEP-2                       | STEP-3                                | STEP-4 STEP-5                                                     | STEP-6                           | STEP-7  | STEP-8       | STEP-9            |
| REGISTRATION PERSONAL<br>INFORMATIO | . RESIDENCE EDU<br>ON INFORMATION INF | UCATIONAL PHOTO<br>FORMATION SIGNATURE                            | ATTACHMENTS                      | CONFIRM | PAYMENT      | Print Application |
|                                     |                                       |                                                                   |                                  | CL      | ICK HERE     |                   |
| HNGU PHD SECTIO                     | N                                     |                                                                   |                                  |         | Reference No | Annual 100        |
|                                     |                                       |                                                                   | <u></u>                          |         |              |                   |
|                                     | CARDS                                 |                                                                   | NET BANKI                        | NG      |              |                   |
|                                     | Pay using VISA                        | RuPay»                                                            |                                  |         |              |                   |
|                                     | For Maestro cards, please ente        | er Expiry Date and CVV no. if available or<br>Credit card   Debit | else ignore and proceed.<br>card |         |              |                   |

| CARDS                                                                                         |                          | r                               | NET BANKING              |                       |
|-----------------------------------------------------------------------------------------------|--------------------------|---------------------------------|--------------------------|-----------------------|
| Pay using VISA 🤯 💓 I                                                                          | RuPay)                   | available or else imore and     | proceed                  |                       |
| For maesuro caros, prease enter Expiry                                                        | Credit card              | <ul> <li>Debit card</li> </ul>  | proceed.                 |                       |
| Select Debit Card Option :                                                                    | VISA                     |                                 |                          | •                     |
| Card number : *                                                                               | Enter Your Ca            | rd Number                       |                          |                       |
| Card holder name :                                                                            | Enter Card Ho            | older Name                      |                          |                       |
| Expiry date : "                                                                               | MM •                     | YYYY                            | T                        |                       |
| CVV number : *                                                                                |                          |                                 |                          |                       |
|                                                                                               |                          | PAY NOW                         |                          |                       |
|                                                                                               |                          | <u>Cancel</u>                   |                          |                       |
|                                                                                               | MasterCar<br>SecureCod   | d.<br>e.                        | HDFC                     | BANK                  |
| Your transaction is processed through a secure 20<br>your following details have been logged. | 48 bit https internet co | nnection based on secure sock   | ket layer technology. Fi | or security purposes, |
| Copyright © 20                                                                                | 014 TechProcess Paym     | ent Services Ltd. All rights re | eserved.                 |                       |

 જો કોઈ સંજોગોમાં તમારું પેમેન્ટ ફેલ થયું અને તમારા ખાતામાંથી રૂપિયા ઉપડી ગયા હોય તો,તેવા સંજોગોમાં તમારે પેમેન્ટ કન્ફર્મ માટે પાંચ )5) કલાક રાહ જોવાની રહેશે પેમેન્ટ કન્ફર્મ .
 .થયા બાદ જ એપ્લિકેશનની પ્રિન્ટ મેળવી શકાશે

| STEPS FOR REGISTRATION         |                   |                             |                   |                                |
|--------------------------------|-------------------|-----------------------------|-------------------|--------------------------------|
|                                |                   |                             |                   |                                |
|                                | Registration No.: |                             |                   |                                |
|                                | Name:             | 1010-0010-001010-0.         |                   |                                |
|                                | Subject:          | density surpressives access |                   |                                |
|                                | Course:           | Ph.0.                       |                   |                                |
| CLICK FOR<br>RECEIPT Paymant R | eceipt            |                             | Print Application | CLICK FOR<br>PRINT APPLICATION |

- Application Form ની પ્રિન્ટ કરી, કોપીની સાથે ફી ભર્યાની આધાર પુરાવવાની નકલ તમારી પાસે જ રાખવાનું છે.
- જરૂર પડે ત્યારી રજુ કવાનું રહેશે.